Verschlüsselter E-Mail-Zugriff – Android

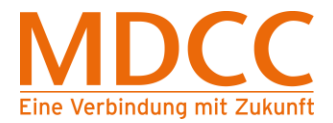

# Anleitung zur Umstellung des MDCC E-Mail-Kontos auf Verschlüsselung unter Android

# 1. E-Mail öffnen

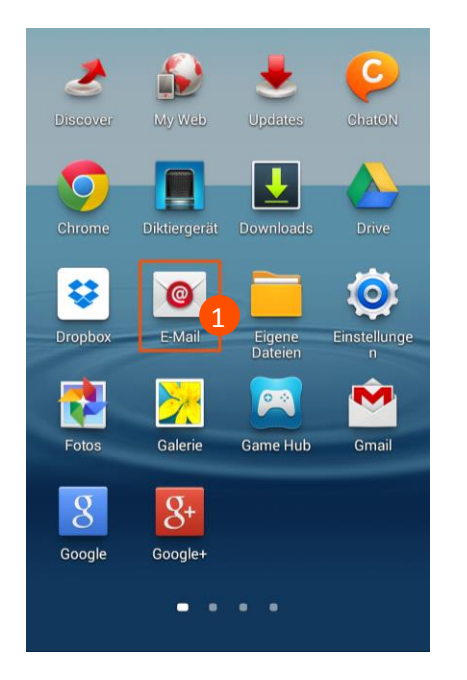

# 2. Einstellungen öffnen

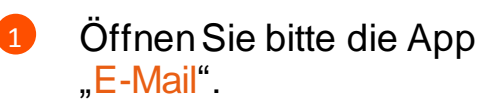

Hinweis: Sofern Ihnen diese App nicht angezeigt wird, öffnen Sie zuerst "Einstellungen". Tippen Sie hier anschließend auf "Konto hinzufügen" > E-Mail.

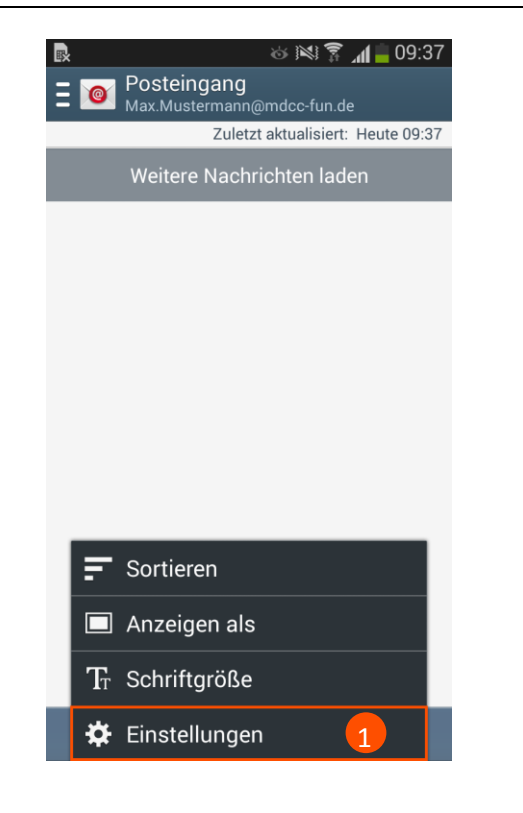

Stand: 01.05.2015

MDCC Magdeburg-City-Com GmbH Weitlingstraße 22 39104 Magdeburg Amtsgericht: Stendal HRB 110440

1

Öffnen Sie die "Einstellungen", je nach Gerät direkt oder über die Menü-Taste Ihres Gerätes.

Seite 1 von 5

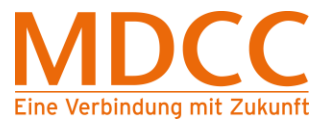

# 3. Kontoeinstellungen

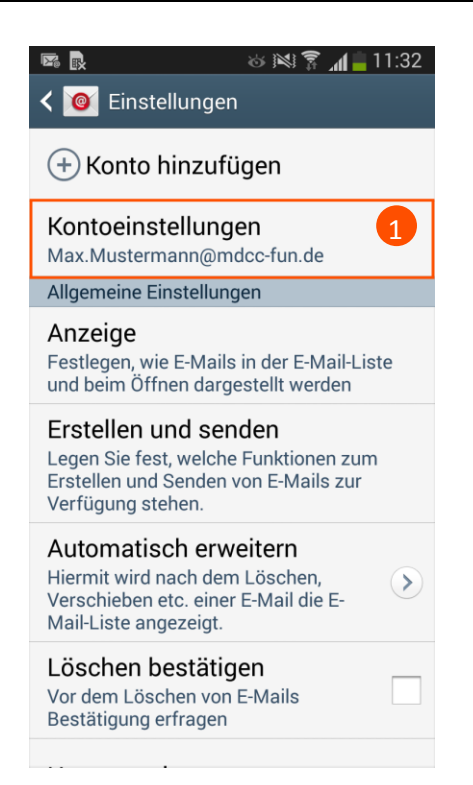

 Öffnen Sie die "Kontoeinstellungen".

## 4. Konto wählen

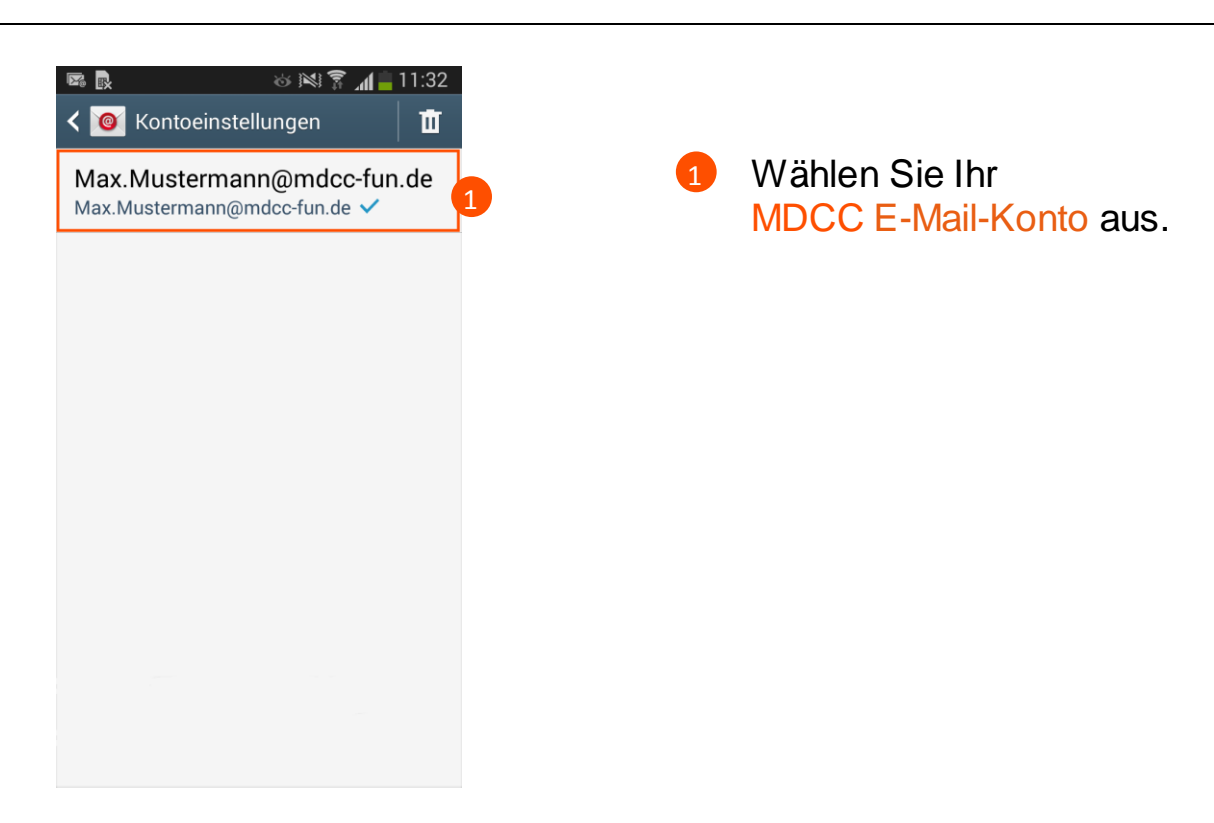

Stand: 01.05.2015

Seite 2 von 5

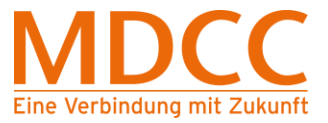

## 5. Weitere Einstellungen

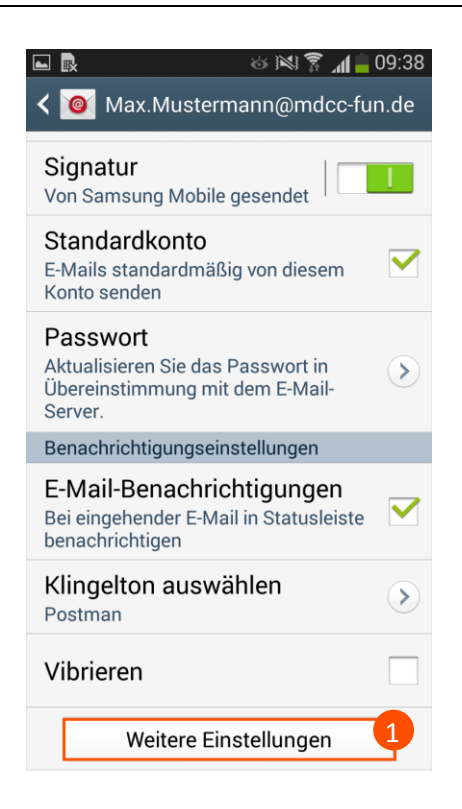

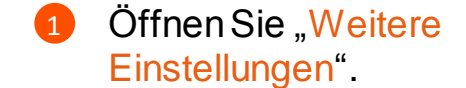

#### 6. Eingangsserver auswählen

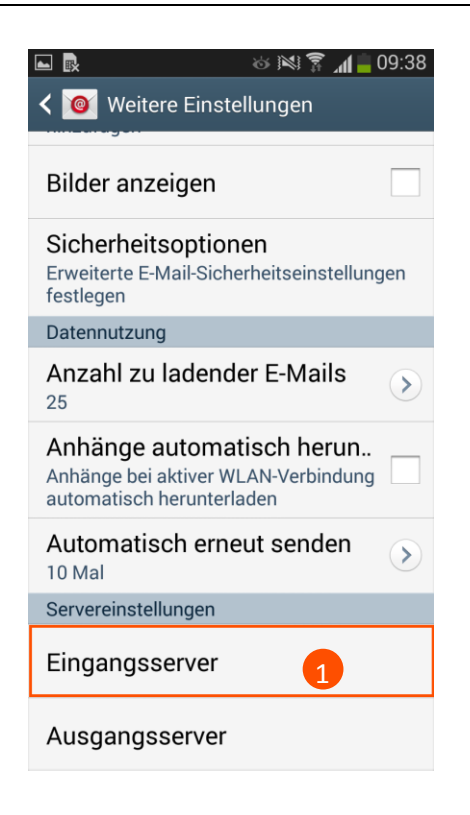

 Wählen Sie unter "Servereinstellungen" den Menüpunkt "Eingangsserver" aus.

Stand: 01.05.2015

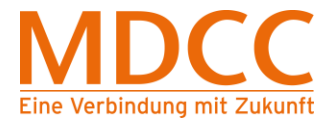

#### 7. Servereinstellungen für den Eingangsserver ändern

| -widirAulesse    |                |   |
|------------------|----------------|---|
| Max.Musterma     | nn@mdcc-fun.de | 9 |
| Benutzername     |                |   |
| Kundennumme      | r-001          |   |
| Passwort         |                |   |
| •••••            |                |   |
| POP3-Server      |                |   |
| mail.mdcc-fun.   | de             |   |
| Sicherheitstyp   |                |   |
| SSL              |                |   |
| Port             | 1              |   |
| 995              |                |   |
| E-Mail von Serve | r löschen      |   |
| Niemals          |                |   |

#### 7.1. Beim Übertragungsprotokoll POP3

#### 7.2. Beim Übertragungsprotokoll IMAP

| Benutzername     |
|------------------|
| Kundennummer-001 |
| Passwort         |
|                  |
| IMAP-Server      |
| mail.mdcc-fun.de |
| Sicherheitstyp   |
| SSL              |
| Port 1           |
| 993              |
| IMAP-Pfad-Präfix |
| Optional         |
| ОК 2             |

- Bitte pr
  üfen Sie, ob folgende Werte eingetragen sind, ggf. korrigieren Sie die Werte.
  - Sicherheitstyp: "SSL"
     Port: "995"
  - Nach Pr
    üfung klicken Sie bitte auf "OK".

- Bitte pr
  üfen Sie, ob folgende Werte eingetragen sind, ggf. korrigieren Sie die Werte.
- Sicherheitstyp: "SSL"
   Port: "993"
- Nach Pr
  üfung klicken Sie bitte auf "OK".

Stand: 01.05.2015

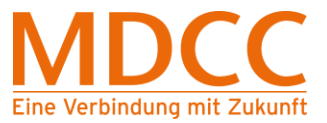

#### 8. Ausgangsserver wählen

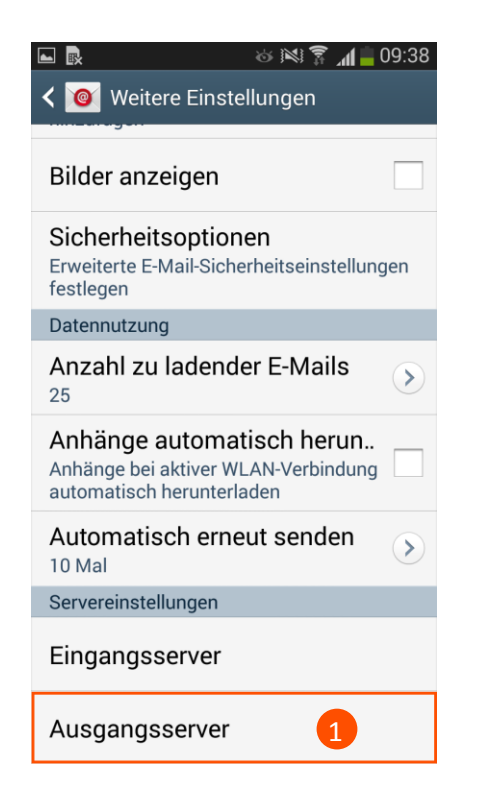

 Wählen Sie unter "Servereinstellungen" den Menüpunkt "Ausgangsserver" aus.

## 9. Servereinstellungen für den Ausgangsserver ändern

| Ausgangsserver                  |                                                                |
|---------------------------------|----------------------------------------------------------------|
| SMTP-Server<br>mail.mdcc-fun.de | Bitte pr üfen Sie, ob folgende<br>Werte eingetragen sind.      |
| Sicherheitstyp<br>TLS           | ggf. korrigieren Sie die Werte.                                |
| Port 1<br>587                   | <ul> <li>Sicherheitstyp: "TLS"</li> <li>Port: "587"</li> </ul> |
| Anmelden erfordern              | 2 Nach Prüfung klicken Sie bitte                               |
| Benutzername                    | aut " <mark>OK</mark> ".                                       |
| Kundennummer-001                |                                                                |
| Passwort                        | Die Konfiguration ist                                          |
|                                 | abgeschlossen.                                                 |
| ок                              |                                                                |

Stand: 01.05.2015